## Calcolo Numerico e Laboratorio di Informatica L

C.d.L. in Chimica Industriale

## Installazione e personalizzazione di Octave sotto Windows

1. Salvate il Windows installer (70 MB)

Octave-3.2.4\_i686-pc-mingw32\_gcc-4.4.0\_setup.exe sul proprio pc. Per avviare l'installazione cliccate due volte sull'icona dell'installer, poi cliccate sempre *next (avanti)* fino ad arrivare a "Choose components" dove scegliete tutta la voce "Octave Forge" cliccando il quadratino corrispondente. Alla fine dell'installazione trovate l'icona di Octave sul desktop che collega al programma eseguibile

C:\Octave\3.2.4\_gcc-4.4.0\bin\octave-3.2.4.exe. Per avviare Octave sempre "silenziosamente" cliccate sull'icona con il tasto destro del mouse, aprite *Proprietà* e aggiungete nel campo *Destinazione* spazio -q in modo da ottenere

 $\texttt{C:\Octave\3.2.4\_gcc-4.4.0\bin\octave-3.2.4.exe} -q.$ 

- 2. Avviate il programma Octave cliccando due volte sull'icona. Quando il prompt e apparso, scrivete 3 + 7 e premete *Enter/Invio*, il sistema dovrebbe rispondervi con ans = 10. Dopo il prossimo prompt, per risolvere un problema di Octave 3.2.4 con il comando plot, scrivete pkg rebuild -noauto oct2mat, premete *Enter/Invio*, scrivete quit e premete *Enter/Invio* che chiude il programma Octave. Al prossimo avvio Octave dovrebbe eseguire anche il comando plot senza alcun problema.
- 3. Createvi una cartella nella quale volete salvare i propri programmi Octave, ad esempio la cartella myoctave (il nome lo potete scegliere voi) in C:\Documents and Settings\Rossi\Documenti\myoctave .
- 4. Modificate lo startup file octavrc (si vedano i commenti all'interno del file) con un editor di testo (Blocco note, WordPad), salvatelo con il nome octaverc (senza l' estensione .txt) e copiatelo in C:\Octave\3.2.4\_gcc-4.4.0\share\octave\site\m\startup.
- 5. Potete eventualmente personalizzare la finestra di Octave: Cliccate con il tasto destro del mouse sull'icona di Octave e aprite "Proprietà", dove trovate un menu per scegliere il colore di sfondo, colore e grandezza dei caratteri, la grandezza della finestra ecc.
- 6. Il manuale lo potete richiamare durante una sessione Octave digitando doc. Per un specifico comando bisogna digitare help comando, ad esempio help plot. Conviene aprire il manuale attraverso un browser con un collegamento a C:\Octave\3.2.4\_gcc-4.4.0\doc\octave\html\interpreter\index.html.
- 7. Per creare un M-file, ad esempio di nome rossi10-10-15.m, che contiene i comandi eseguiti durante una sessione, aprite il file .octave\_hist con il comando edit([getenv("HOME"),".octave\_hist"]), selezionate i comandi che si vogliono salvare e create con l'editor il file rossi10-10-15.m.